①**Zoomにサインイン** もう一度Zoomにサインインしなおしてから、ミーティングに参加してください。

<パソコンのアプリの場合>

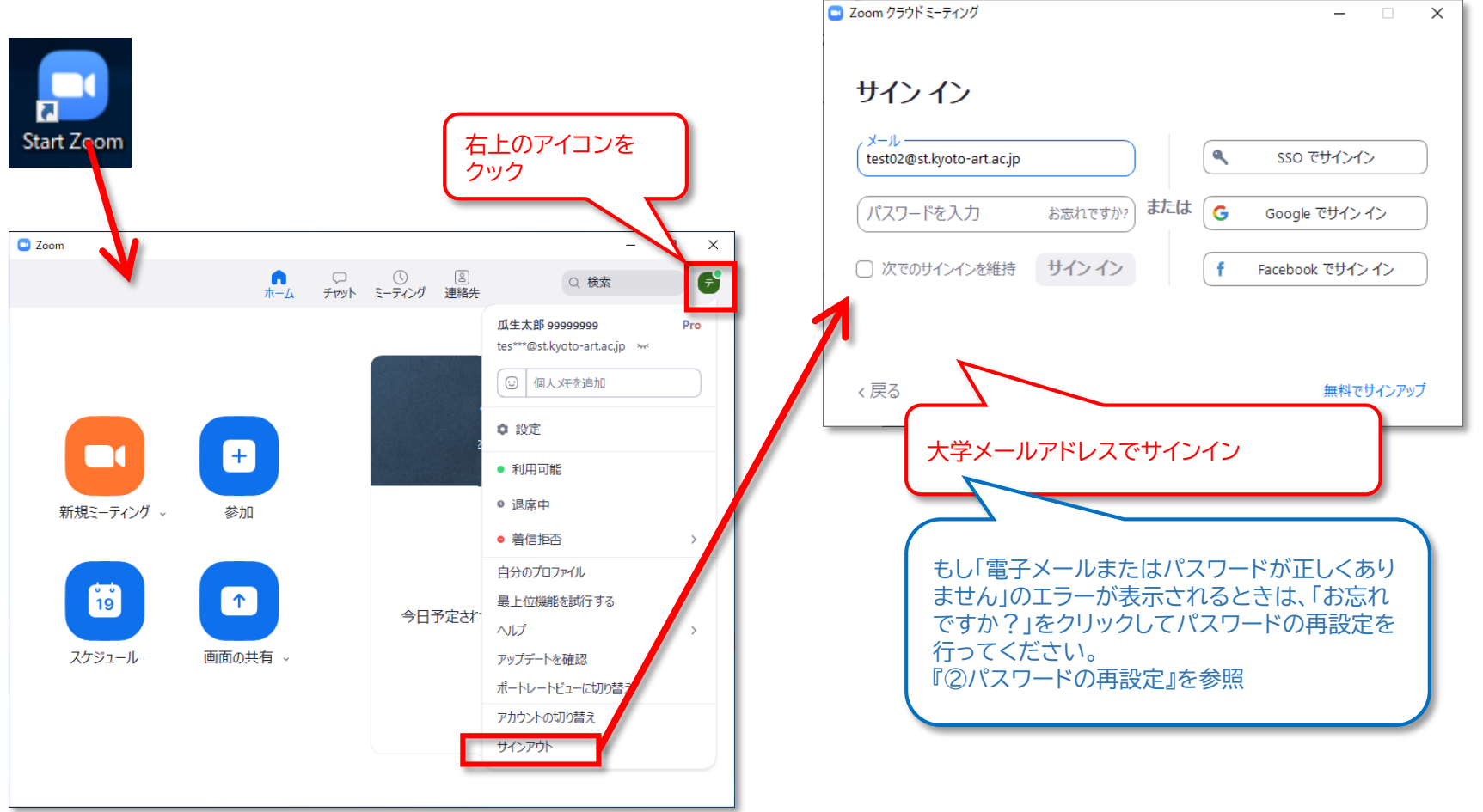

| <ブラウザ(                                   | webサイト)の場合>                                                                              |                                                                              |
|------------------------------------------|------------------------------------------------------------------------------------------|------------------------------------------------------------------------------|
| ) https://zoom.us/meeting?_x_zm_rtaid    | 4-CLBZ 57n3RdoKdmgf457YK4 1590123095884 7b33a04b068eec0e1ad - @ c クック                    |                                                                              |
| マイミーティング - Zoom × 📑<br>G Google 💽 共通ポータル |                                                                                          |                                                                              |
| <b>200M</b>                              | テモモリンエスト 1888.7990125 リソー サポート<br>ミーティングをひけジュールする ミーティングに参加する ミーティングを開催する デ              | ー □<br>(会) (⑤) https://zoom.us/signin ・ ■ c) (検索                             |
|                                          | <b> 成生太郎</b> 99999999 UCENSED<br>次回のミーティング 前回のミーティング パーソナル、ミーテ test02@st.kyoto-art.ac.jp | <ul> <li>■ サインイン - Zoom</li> <li>※ ①</li> <li>☆ G Google G 共通ボークル</li> </ul> |
| シロシュール                                   | ミーティングテンプレート                                                                             | デモをリクエスト 1.888.799.9666 リソース <del>↓</del> 1                                  |
| ウェビナー                                    | 新しいシーティングをスクジュールする                                                                       | こころのの ソリューション・ ミーテルクに参加する ミーテルクを開催する マ サインイン サインアップは黒                        |
| 記録                                       |                                                                                          | メールアドレス                                                                      |
| 設定                                       | 開始時刻 : トピック : ミーティングID                                                                   |                                                                              |
| アカウントブロフィール                              |                                                                                          |                                                                              |
|                                          |                                                                                          |                                                                              |
|                                          | X                                                                                        | パスワードパスワードをお忘れですか?                                                           |
| https://zoom.us/                         | ● ▲ ¢ (秋東 ・ ○ ~ ) () √ () () ●                                                           | Zoomi JreCAPTCHAで保護されています。また、プライバシーポリシーとサービス                                 |
| G Google G 共通ポータル                        |                                                                                          | 利用規範が20日本代はす。                                                                |
|                                          | デモモレ <mark>ー</mark> スト 1888.79 666 リソース + サポートへ                                          | サイン・C                                                                        |
| <b>ZOOM</b> 'VJa-i/a) * '8               | 深担当への対急い合わせ ミーティングに参加する ミーティングを開催する サインイン サインアップは無料です                                    | したままにする Zoomは初めてですか? 無料サインアップ                                                |
| この危機的状況を乗                                | り越えるため、ユーザーを支援するリソースを開発しました。詳細はこちらをクリックしてください。 ×                                         |                                                                              |
|                                          |                                                                                          |                                                                              |
| 7 0                                      |                                                                                          | 大学メールアドレスでサインイン                                                              |
| Zoomu                                    | リセキュリティ対応                                                                                |                                                                              |
| ~Zoomのセキュ                                | リティ対応、その他のブログ記事、ウェビナー                                                                    | C1471                                                                        |
| 開催情報~                                    |                                                                                          | キレ「メールアドレフまたけパフロードが不正です」のエ                                                   |
|                                          |                                                                                          | ラーが表示されるときは、「パスワードをお忘れです                                                     |
|                                          |                                                                                          | か?」をクリックしてパスワードの再設定を行ってくだ                                                    |
|                                          |                                                                                          | さい。                                                                          |
|                                          |                                                                                          | 『②パスワードの再設定』を参照                                                              |

#### ②パスワードの再設定

「パスワードをお忘れですか?」をクリックしたあとの画面

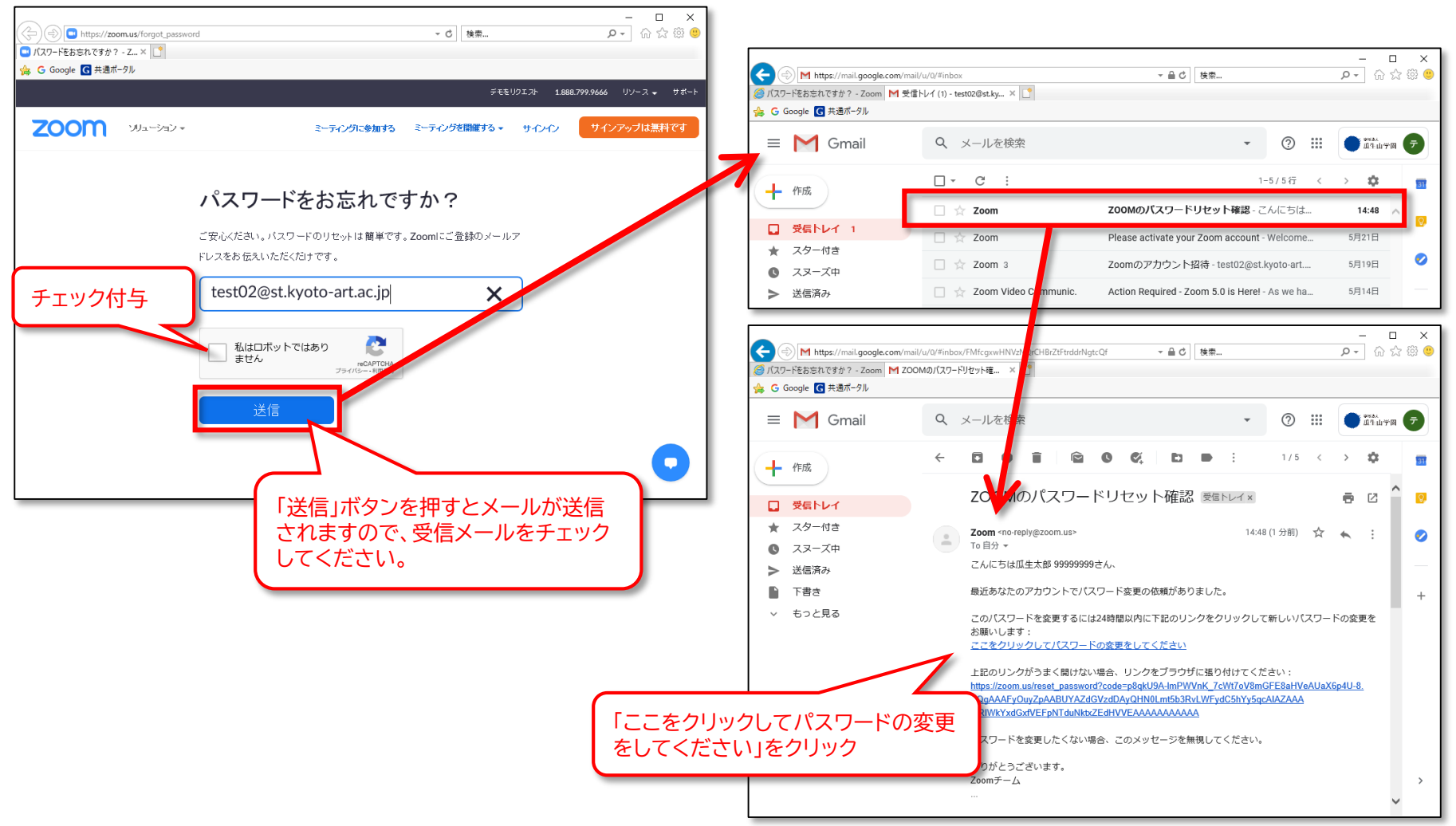

#### ②パスワードの再設定

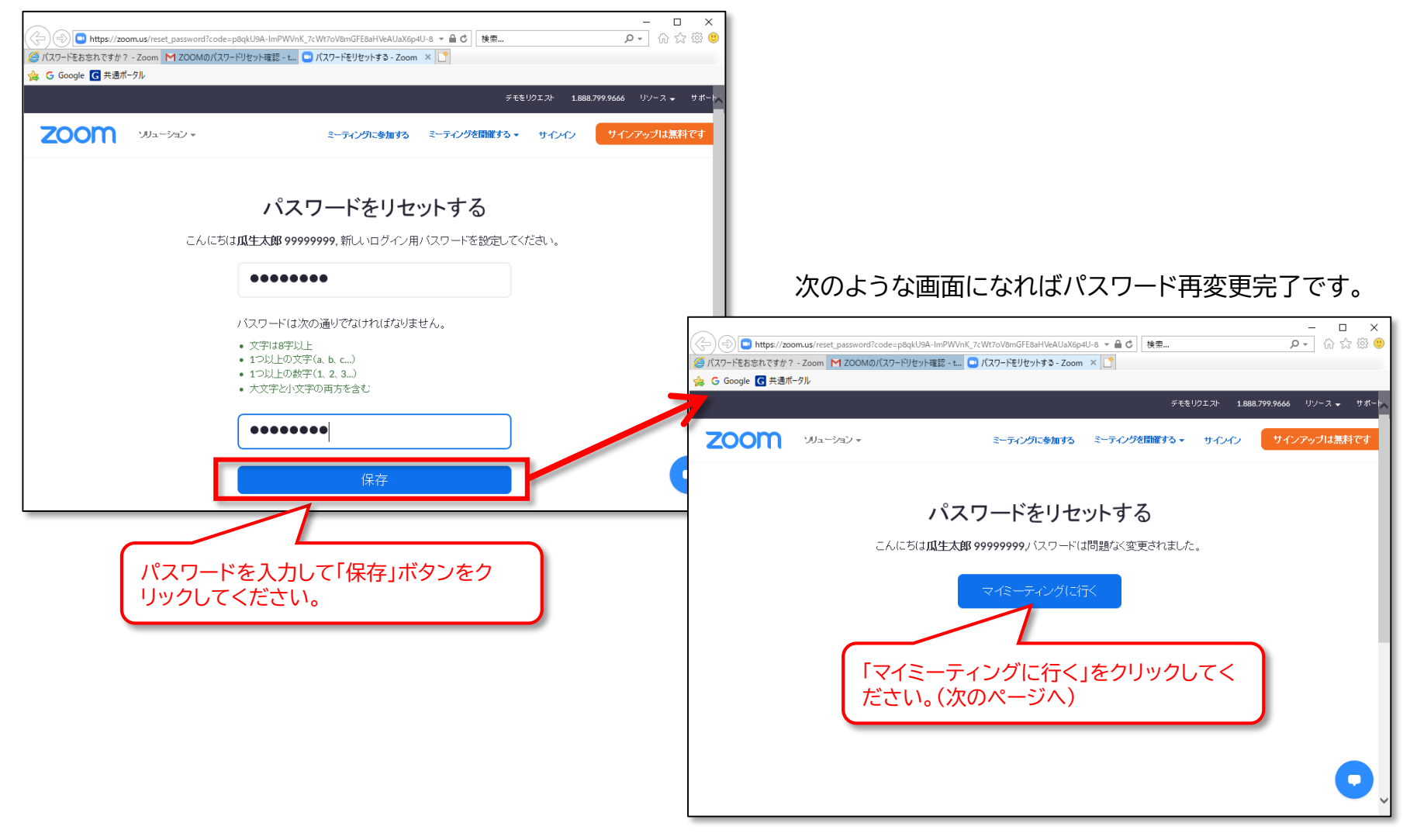

#### ③状態の確認

ブラウザ(webサイト)でサインインしたあとの「プロフィール」の「ユーザータイプ」欄が"Licensed"と表示されていることを 確認してください。

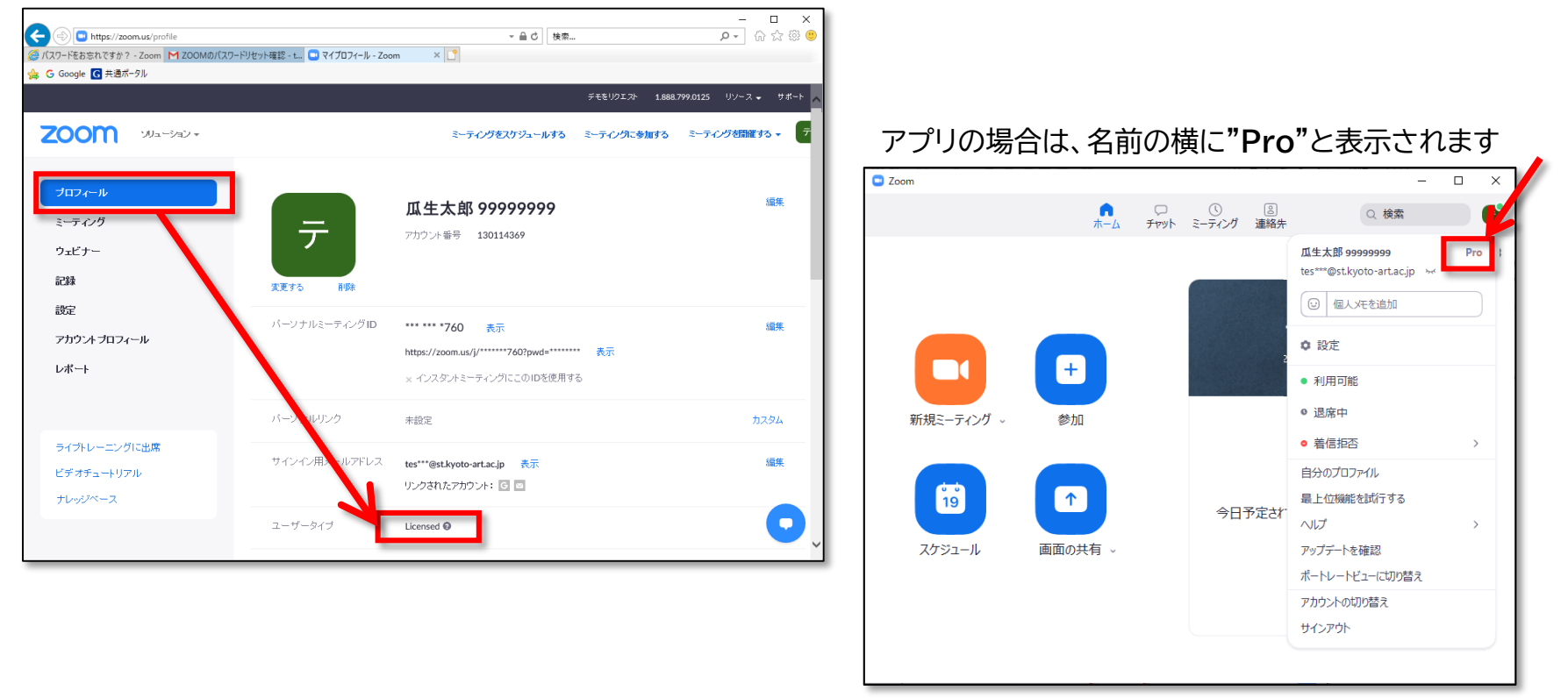

上記のとおり確認できましたら、大学から提示された授業の「IDとパスワード」でミーティング に参加してください。